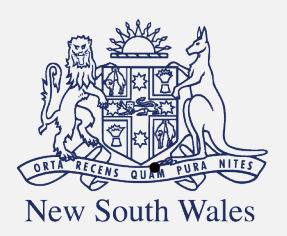

Personal Injury Commission

# PIC Digital Hub – External User Guide

## Contents

| User guide Overview                                                          | 3  |
|------------------------------------------------------------------------------|----|
| What will the guide cover?                                                   | 3  |
| Launch PIC Digital Hub                                                       | 3  |
| How to access the PIC Digital Hub to log an online ticket to Digital Support | 3  |
| Initial sign-up                                                              | 4  |
| How do I log an online ticket to Digital Support?                            | 7  |
| Follow-ups and Notifications                                                 | 10 |
| Troubleshooting                                                              | 12 |
| Providing Feedback on the Online Form                                        | 13 |

### User guide Overview

What will the guide cover?

This guide will cover how to:

- Launch the PIC Digital Hub
- Log an online ticket to Digital Support
- How to manage follow-ups and notifications
- Troubleshooting
- How to provide us with feedback

## Launch PIC Digital Hub

How to access the PIC Digital Hub to log an online ticket to Digital Support

| Instruction                                                                                                    | Page                                                                                                    |
|----------------------------------------------------------------------------------------------------|----------------------------------------------------------------------------------------------------|
| Click on the <u>link</u> from Personal<br>Injury Commission website:                                                                                               | Contact Us         Information on how to contact the Commission and where to find us.         Information on how to contact the Commission and where to find us.         Information         Information |
| Once you have clicked on the link,<br>the PIC Digital Hub will launch and<br>will ask you to sign-up the first<br>time you use it. See 'Initial sign-up'<br>below. |                                                                                                    |

## Initial sign-up

| Instruction               | Page                                                                                                    |
|---------------------------|----------------------------------------------------------------------------------------------------|
| Enter your email address. | ★         Heservicerequisit pi now gov au/servicedesk/customer/portal/6/user/login?destination=portal%2F6         PIC Digital Customer Portal         Enter your email to log in or sign up         Image: Image: |
| Click on Next             | Inservicerequest plinow gov au/servicedesk/customer/portal/6/user/login/tdestination=portal%2F6 PIC Digital Customer Portal Enter your email to log in or sign up Fourier advice Sectionagenge=12240gmail.com Net Present by dp. its Service Management                                                                                                    |

| Click on 'Sign up with password'                                                                                                    | orlineservicerequest pi new.gov.au/servicedesk/customer/portal/6/user/signup?destination=portal%276<br>← Ruck<br>PIC Digital Customer Portal<br>Sign up to continue<br>Enal atoms<br>servinagorgi+12/30ggrank.com                                                                                                    |
|----------------------------------------------------------------------------------------------------|----------------------------------------------------------------------------------------------------|
|                                                                                                    | Provend by $\frac{1}{2}$ , an Service Managament                                                                                                    |
| Check your email (if you have<br>any trouble finding it, remember<br>to check your Other or Spam<br>folder and/or see the trouble<br>shooting section below) | icerequest pi now gov au/servicedesk/customer/user/check-email                                                                                                    |
| Check that the email is 'from'<br>'jira@picdigital.atlassian.net' and<br>click on the 'Sign up' button in<br>the email                                       | From: PIC Digital Customer Portal GradBiologiptil attassion.net> Date: Tue, 16 July 2024, 12:00 pm Subject: Finish signing up to PIC Digital Customer Portal To: <swathmagaraja-12:34@gmail.com> Almost done! Follow the link below to finish signing up to PIC Digital Customer Portal. For security, don't share this link with anyone.</swathmagaraja-12:34@gmail.com> |

| Enter/Create your password and click on 'Sign up'                                                                                 | 6 + 0 🕃 sudgets of menninneperty surgua alor indestriants weitweitung bei synas" black dats 50% black dats 50%                                                                                                    |
|----------------------------------------------------------------------------------------------------|----------------------------------------------------------------------------------------------------|
|                                                                                                    | PIC Dglad Customer Portal<br>Bgr up to controu<br>Indexproje 000/galan<br>Marco<br>Indexproje 000 galan<br>Marco<br>Interproje 000 galan<br>Marco<br>Interproje 000 galan<br>Marco<br>Inte |
| You will then be presented with<br>the PIC Digital Hub landing<br>page. See further instructions<br>below on how to Log a Ticket. | Welcome to PIC Digital Hubs Raise a request for your<br>Pathway related queries or search our FAQs!<br>term and the retermanne<br>Wor one we by generations                                                                                                    |
|                                                                                                    |                                                                                                    |

## How do I log an online ticket to Digital Support?

| Ir | ostruction                                                                                                    | Pag | le                                                                                                    |
|----|----------------------------------------------------------------------------------------------------|-----|----------------------------------------------------------------------------------------------------|
| W  | elcome to PIC Digital Hub.                                                                                       | ſ   |                                                                                                    |
| •  | To log an online ticket, click<br>on one of the two links<br>provided under 'What can we<br>help you with?':     |     | Welcome to PIC Digital Hub. Raise a request for your Pathway related queries or search our FAQs!  C. Search for information  Watcan white you entit?                                                                                                    |
| •  | "Something isn't working" (If<br>you are having a technical issue,<br>such as an error message in<br>Pathway)    |     | Beller answeringen     Second and answeringen     Second and answeringen     Second answeringen     Second answering |
| •  | "I need something" (such as<br>access to Pathway for a new<br>starter or a change in role)                       |     |                                                                                                    |
| •  | All required fields are marked with a red asterisk *                                                             | [   |                                                                                                    |
| •  | <b>Summary</b> - Provide a concise<br>summary that captures the<br>essence of why you are raising<br>the ticket. |     |                                                                                                    |

| In  | struction                                                                                                    | Page                                                                                                    |
|-----|----------------------------------------------------------------------------------------------------|----------------------------------------------------------------------------------------------------|
| •   | "What are the details of your request?"                                                                                                    |                                                                                                    |
| •   | Type in relevant details<br>outlining the support you<br>need.                                                                                                    |                                                                                                    |
| •   | Note: If you are receiving an<br>error message, please take a<br>screenshot and save the file<br>in JPG, JPEG or PNG format<br>which are the only allowed<br>filetype formats. This will<br>assist in troubleshooting.             | RC Bagerback / Share Stragent stram:<br>Online Request Form<br>We are not large result<br>Memory Strategy to strame<br>Memory Strategy to strame<br>Memory Strategy to strategy to strat |
| •   | Screenshots can be uploaded<br>to the form by <b>saving it in</b><br><b>PNG, JPEG or JPG formats</b><br>only. Any other formats will<br>not be visible to the support<br>team, same as for copying<br>and pasting into the ticket. |                                                                                                    |
| Ρle | ease enter your:                                                                                                    |                                                                                                    |
| •   | Name                                                                                                    |                                                                                                    |
| •   | Contact phone number                                                                                                    |                                                                                                    |
| •   | Email                                                                                                    |                                                                                                    |
| •   | The Application Matter number                                                                                                    | hara"<br>Inter Norder                                                                                                    |
| •   | relating to your request                                                                                                    |                                                                                                    |
| •   | User Role – please pick a role                                                                                                    | Ogenitalies Now                                                                                                    |
|     | from the list that best describes                                                                                                    | indust on a serve of analysis free for insures, taggit producers, holdes (see Sign) readows.<br>Analysis for Martin servers *                                                                                                    |
|     | your position (e.g. Decision-                                                                                                    | Dur fue*                                                                                                    |
|     | Maker (Member) or Insurer)                                                                                                    | v<br>Blatter <sup>4</sup>                                                                                                    |
|     | Division - MA Or WC                                                                                                    | v RCRelaw*                                                                                                    |
|     | Platform are you needing                                                                                                    | Check the jubition shows to be size or segmed here for fail failure     Check and produce to the size or segmed here for fail failure     Check and a segmed of the product of                                                                                                    |
|     | support with                                                                                                    | *                                                                                                    |
| •   | Category of Request -                                                                                                    |                                                                                                    |
|     | please select a keyword that                                                                                                    |                                                                                                    |
|     | best describes the                                                                                                    |                                                                                                    |
|     | functionality related to your                                                                                                    |                                                                                                    |
|     | support request.                                                                                                    |                                                                                                    |
| •   | Once you have entered the details, click on <b>'Send'</b> to                                                                                                    |                                                                                                    |

| Ir | nstruction                                                                                                    | Page                                                                                                    |
|----|----------------------------------------------------------------------------------------------------|----------------------------------------------------------------------------------------------------|
|    | submit your ticket to Digital<br>Support.                                                                                                    |                                                                                                    |
| •  | You will see the reference<br>number immediately on screen<br>and                                                                                                    | Image: Construction (Construction (Const |
| •  | You will also receive an email<br>confirmation of the reference<br>number (if you have any issues<br>with receiving email<br>notifications, please check your<br>Other or Spam folder and see<br>the Trouble-shooting section<br>below) | Email with Reference Number:                                                                                                    |

## **Follow-ups and Notifications**

There are 4 main scenarios when you will receive emails regarding the ticket you have logged:

- Once your ticket has been logged you will have a reference number by email.
- Additionally, if the Digital Support team need to reach out to ask you any additional questions, you may receive another email with the same reference number requesting further information.

**Note**: All responses/requests in the email will only be visible by navigating to the online ticket.

- When the ticket has been resolved, you will be notified via email. In this email you'll also have the opportunity to provide feedback on our service with a 1-5 star rating.
- When you have added attachments of filetypes which are not supported. i.e. any other file type except jpg, jpeg and png.

#### Email with Reference Number:

From: Online Request Form <<u>noreply-jira-notifications@pi.nsw.gov.au</u>> Date: Thu, Mar.13, 2025, 11:58 AM Subject: PORF-2652 Online Request Form To: <u>swathinagaraja@gmail.com</u> <<u>swathinagaraja@gmail.com</u>>

OFFICIAL: Sensitive – Personal Reniv above this line

We have received your request, please note the reference number in the email subject line. We're on it and we'll get back to you as soon as we have an update. Please note, if you need to reach out, we are always contactable via phone as well as online Best Regards, Personal Injury Commission

View request - Turn off this request's notifications This is shared with <u>swathinagaraia@gmail.com</u>.

Powered by Jira Service Management

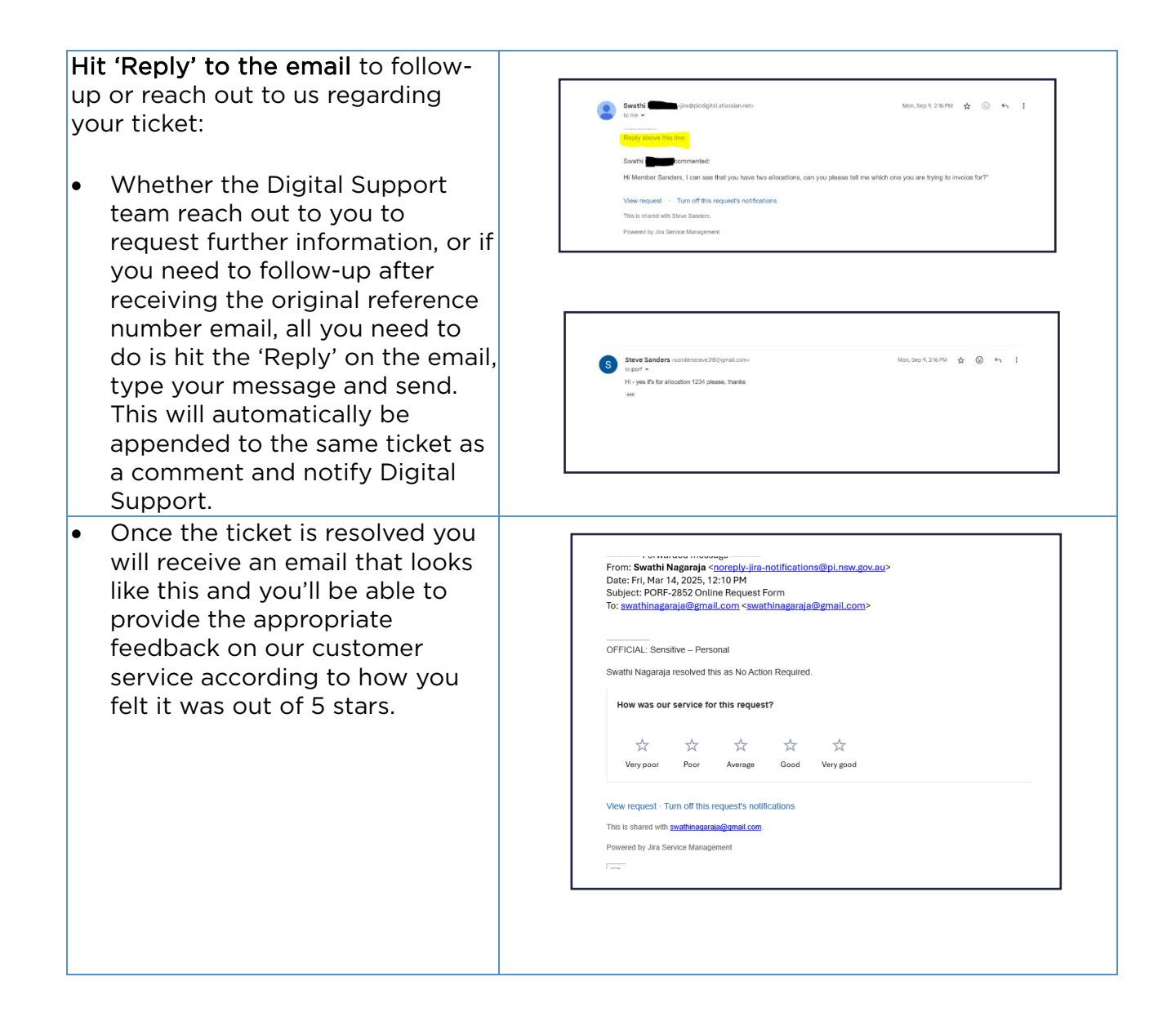

## Troubleshooting

| Instruction                                                                                                    | Page                                                                                                    |
|----------------------------------------------------------------------------------------------------|----------------------------------------------------------------------------------------------------|
| I have tried to register for the PIC<br>Digital Hub, and I haven't<br>received my email.                                                                                                    | Check your Junk folder, or your Spam folder in<br>your email system to see if the email has been<br>sent there. |
| <ul> <li>Note that if you have used<br/>your browser's password<br/>manager when first signing<br/>up to the PIC Digital Hub, that<br/>means your password may<br/>have been automatically<br/>saved in that browser.<br/>Therefore, if it's not working,<br/>please ensure you access it<br/>using a different/the original<br/>browser you used.</li> </ul>                                                                                                    |                                                                                                    |
| <ul> <li>Where password managers<br/>are not used, typically it is<br/>expected that the password<br/>will be saved in your browser<br/>cookies, which is why it is<br/>necessary to click on 'Accept<br/>All' when you first sign-up to<br/>the cookie consent message.<br/>This should mean that you<br/>should always be<br/>automatically logged in<br/>whenever you go to the PIC<br/>Digital Hub. The cookie does<br/>have an expiry, so on<br/>occasion you may need to<br/>reset your password, however,<br/>we don't expect this to<br/>happen very often.</li> </ul> |                                                                                                    |

## Providing Feedback on the Online Form

We encourage your feedback on the new online form, so that we can continuously improve our digital service.

Please use the form to send us feedback and please put 'HUB/FORM FEEDBACK' into the subject line and then outline in the description the feedback you'd like to provide. We look forward to hearing from you.